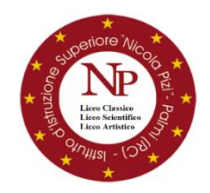

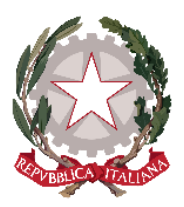

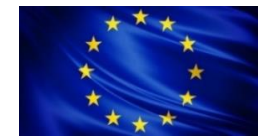

### Ministero dell'Istruzione e del Merito ISTITUTO D'ISTRUZIONE SUPERIORE "N. PIZI" Liceo Classico – Liceo Scientifico- Liceo Artistico

 Via San Gaetano s.n.c. – 89015 PALMI (RC) Distretto XXXIV - C.F. 91006650807 – C.M. RCIS019002 Segreteria/Sede Amm. Tel. 0966/46103 - Liceo Classico 0966/22704 - Liceo Artistico 0966/22791
Sito web: www.liceopizipalmi.edu.it e-mail: rcis019002@istruzione.it PEC: rcis019002@pec.istruzione.it

Prot. n° vedi segnatura

Al Personale Scolastico titolare Al DSGA Agli Atti Al Sito Web

#### Comunicazione n. 152

#### Oggetto: Aggiornamento graduatorie interne d'Istituto.

Si informa tutto il Personale in indirizzo che, vista la pubblicazione dell'<u>O.M. n. 30 del 23/02/2024</u> sulla mobilità per l'anno scolastico 2024/2025, si rende necessario procedere all'aggiornamento delle graduatorie interne d'Istituto per l'eventuale individuazione dei soprannumerari per l'a.s. 2024/2025.

Pertanto, si invita

- il PERSONALE DOCENTE titolare presso questo Istituto a compilare la scheda relativa alla graduatoria dei soprannumerari accedendo dal registro ClasseViva Spaggiari sezione ISOFT Personale 2.0- Scheda analitica graduatorie, entro il 15 marzo, seguendo la guida allegata;
- il PERSONALE ATA titolare presso questo Istituto a ritirare la modulistica predisposta presso la Segreteria del Personale e a riconsegnarla compilata entro il 25 marzo.

Il Dirigente Scolastico omenica Mallamaci Prof.ssa Maria

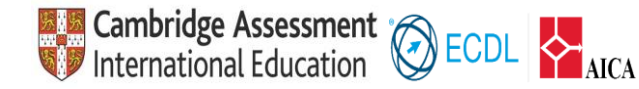

Pag. 1/1

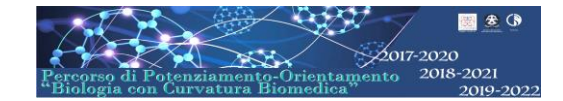

# Guida docenti alla compilazione della scheda relativa alla graduatoria dei soprannumerari tramite registro elettronico CLASSEVIVA

•Accedere con le proprie credenziali al registro elettronico e cliccare, in basso alla pagina sull'Applicazione ISoft

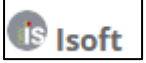

• Selezionare in alto la voce "i miei dati"

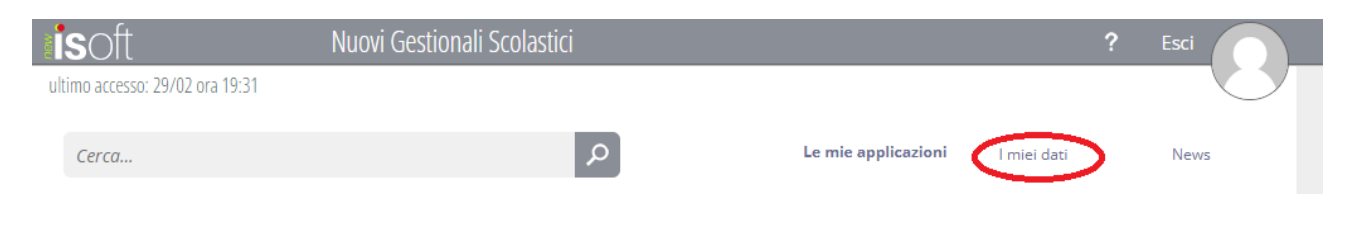

• e, di seguito la sezione "Graduatorie-Scheda analitica graduatorie".

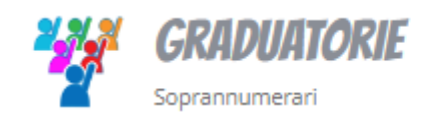

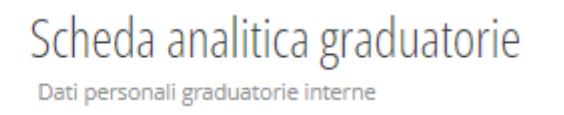

• Selezionare l'anno scolastico di riferimento dal menù a tendina

|                    | Filtra per:               |                             |                       |
|--------------------|---------------------------|-----------------------------|-----------------------|
|                    | 2023/2024                 | $\sim$                      |                       |
|                    |                           |                             |                       |
|                    |                           |                             |                       |
| solo in            | seguito, cliccare sulla v | DCE "GRADUATORIA INT        | FRNA".                |
| solo in            | seguito, cliccare sulla v | oce <u>"GRADUATORIA INT</u> | TERNA".               |
| solo in            | seguito, cliccare sulla v | oce <u>"GRADUATORIA INT</u> | T <mark>erna".</mark> |
| solo in<br>crizion | seguito, cliccare sulla v | oce <u>"GRADUATORIA INT</u> | T <mark>ERNA".</mark> |

• Cliccare quindi sul <u>simbolo della matita</u> in alto a destra per procedere alla compilazione.

Graduatoria GRADUATORIA INTERNA A.S. 2023/2024

• Posizionando il puntatore del mouse sulla singola voce della scheda, comparirà un'utile guida alla compilazione.

• Terminata la scheda "Anzianità di servizio", si raccomanda di cliccare sul <u>pulsante di</u> <u>salvataggio "SALVA"</u> in basso. Si raccomanda di prestare massima attenzione a pon cliccare "Conferma ed invia alla segreteria" prima di aver terminato tutte le schede!!

| CONFERMA ED INVIA ALLA SEGRET |
|-------------------------------|
| CONFERMA ED INVIA ALLA S      |
|                               |
| elezionando la voce.          |
|                               |
| 2024                          |
|                               |
|                               |
|                               |
|                               |

- Si ricorda di cliccare il tasto "SALVA" al termine della compilazione.
- Passare alla compilazione della scheda dei "<u>Titoli generali</u>" selezionandola.

## Graduatoria GRADUATORIA INTERNA A.S. 2023/2024

| Anzianità di servizio | Esigenze di famiglia | Titoli generali |
|-----------------------|----------------------|-----------------|
|                       |                      |                 |

• Si raccomanda di salvare sempre, al termine della compilazione, cliccando il tasto "SALVA". Solo dopo aver verificato la completezza e la correttezza di quanto inserito nelle tre schede, cliccare sul tasto "CONFERMA ED INVIA ALLA SEGRETERIA" per terminare l'operazione. Una volta cliccato sul tasto, i dati non saranno più modificabili.

| ANNULLA | SALVA | CONFERMA ED INVIA ALLA SEGRETERIA |
|---------|-------|-----------------------------------|
|         |       |                                   |